# 加註加價

# 一、執行wboard設定篩選工作單

執行POS安裝目錄下的執行檔wboard.exe。或是執行windows桌面捷徑。

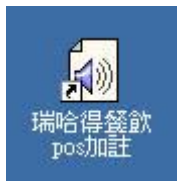

執行進來後,我們可以設定加註加價。

加註加價可以對某些商品在添加調料、配件時將這些資料填入單據中,例如您要在販售的 烏龍茶商品添加果凍,原先龍茶商品售價是20元添加果凍要加價5元,這時候就需要設定加註 價。

# 二、加註加價

編寫加註加價要領是:

- 1. 加註內容 + \$ + 金額 + % + 稅率。
- 2. 加註內容 + \$ ? % + 稅率。
- 3. 加註內容

先輸入加註內容就是您要添加調料、配件...等內容,需要加價或減價在金額前加\$符號。稅率前加%符號。

要領一、例如加果凍要加價5元而且內含0.05的稅率。那您就要輸入

加果凍\$5%0.05

要領二、加價的金額因添加調料、配件...數量不同而不確定時,就用加註內容+\$?%+稅 率,販售時再輸入金額。用問號?取代要領一的金額。

加果凍\$?%0.05

要領三、不加價。

知道編寫加註加價要領後,我們點選"加註加價"功能項,填寫所有的加註加價。

#### 篩選清單 加註加價 桌號 樣式

依照不同的類别填寫不同的加註加價。輸入"加果凍\$5%0.05",按enter換列、再輸入"加果凍\$?%0.05",按enter換列...。

## 第2頁,共5頁

| 🏫 篩選 (C:\Prog   | gram Files\瑞                                 | 哈得餐飲I                                     | OS系統mo               | 161)         |       | 8_0      |
|-----------------|----------------------------------------------|-------------------------------------------|----------------------|--------------|-------|----------|
| 存檔路徑            | · · · · ·                                    | C:\app\                                   |                      |              |       |          |
| 提示音樂            | 」 C:\Program Files\瑞哈得餐飲POS系統\mdb\PLAYME.WAV |                                           |                      |              |       |          |
| 啓用篩選            | ☑打勾                                          |                                           |                      | 選取印表<br>IPDF | 機     | <b>.</b> |
| 播放次數            | Ų.                                           | 15                                        |                      | 山盟士-         | 4     |          |
| 類別              | 全部                                           |                                           | •                    | の掛單          | ~ 話帳] | ○全選      |
| 篩選清單 加註加價 桌號 様式 |                                              |                                           |                      |              |       |          |
| 甜點<br>飲料        |                                              | 加果凍<br>加果凍<br>加水<br>加<br>加<br>糖<br>加<br>奶 | \$5%0.05<br>\$?%0.05 |              |       |          |
|                 |                                              | ) (                                       |                      |              |       | ¥.       |
|                 |                                              |                                           |                      |              |       |          |
|                 |                                              |                                           |                      |              |       |          |

完成填寫某一類别的加註加價,再切換其他類别。相同內容可以用複製、貼上的功能來完成。

# 三、零售單上使用加註加價

點選 "加註" 功能。左側上方會有一個下拉式柸數清單,您可以在清單中選取要處理加註的 品是第幾柸,再接著用點選清單方式來處理需要添加調料、配件...等內容。當您點選好後中間 的加註結果清單會顯示您處理後的結果。下圖我點選加註項目是 "加果凍\$5%0.05",所以它會 在原本單價為80商品加價5元合計就變為85元。

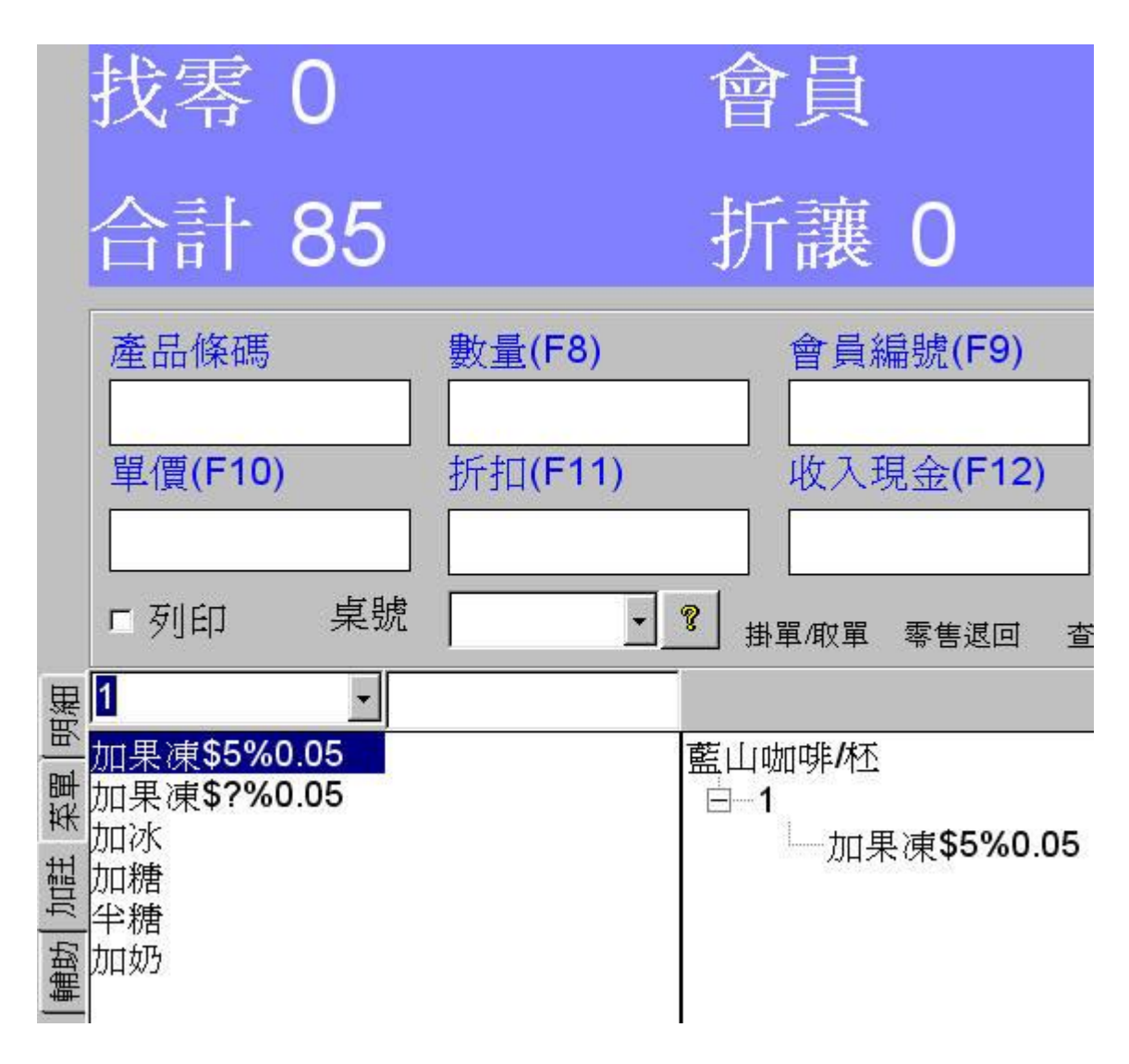

下圖我點選加註項目是 "加果凍**\$?%0.05**" ,點選完合計不會改變仍然80元。因爲這個項目的加價是必須在販售時輸入加價金額。請在輸入框上鍵入金額。

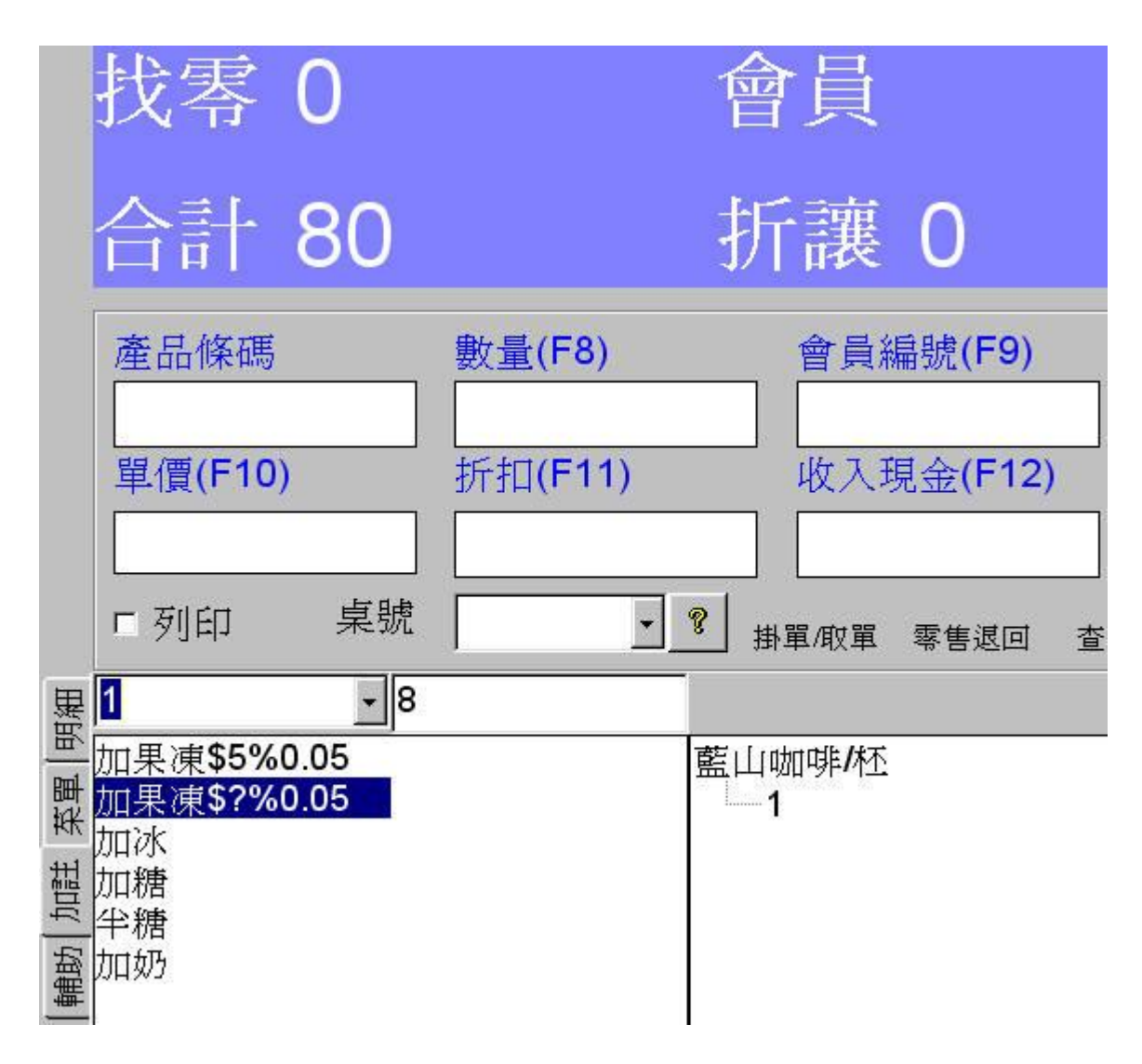

下圖我在輸入框上鍵入金額8元。按ENTER鍵。加註結果清單就會出現 "加果凍\$8%0.05"。以它會在原本單價為80商品加價8元合計就變為88元。

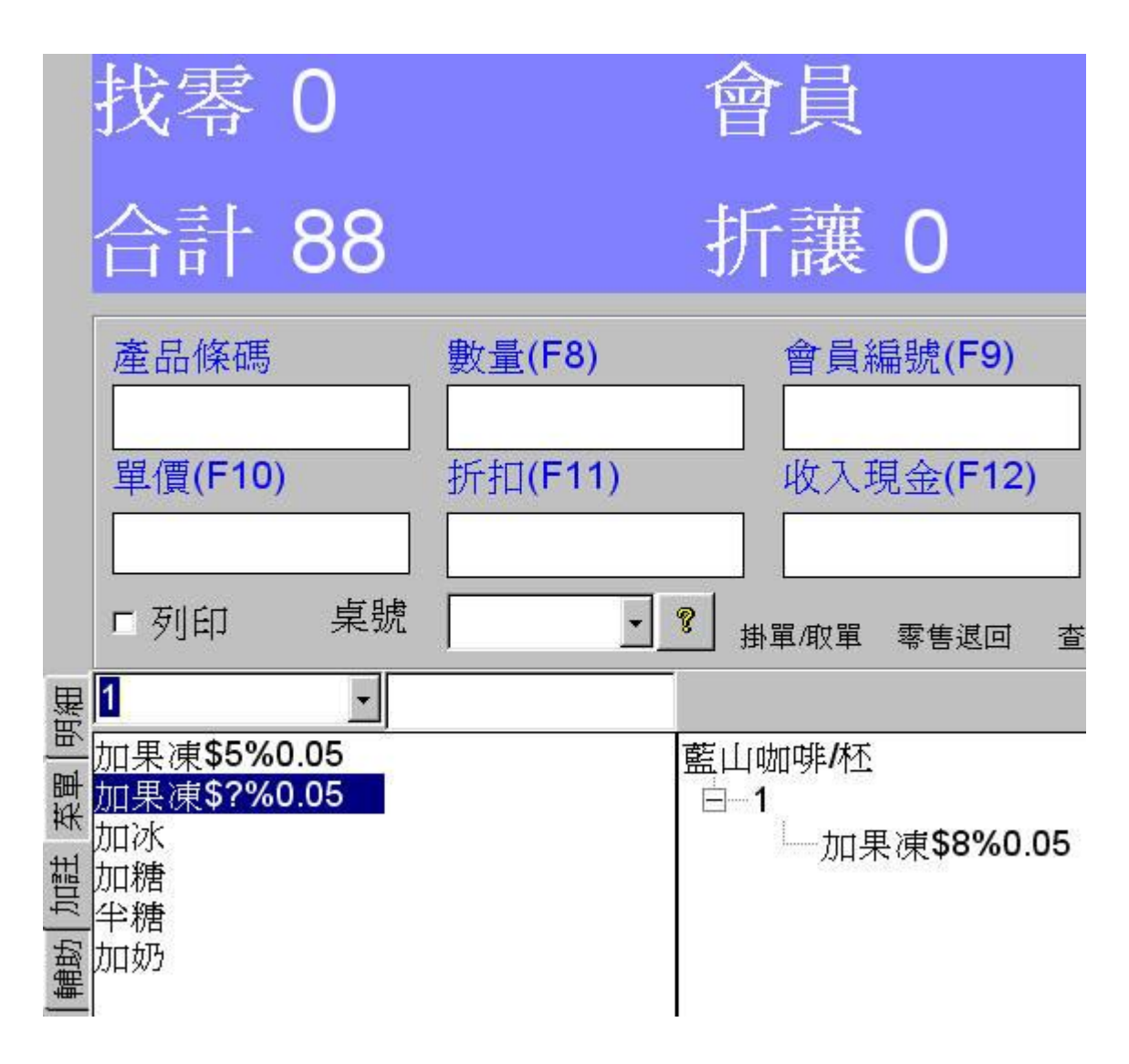